## 海の安全情報 緊急情報配信サービスの登録方法

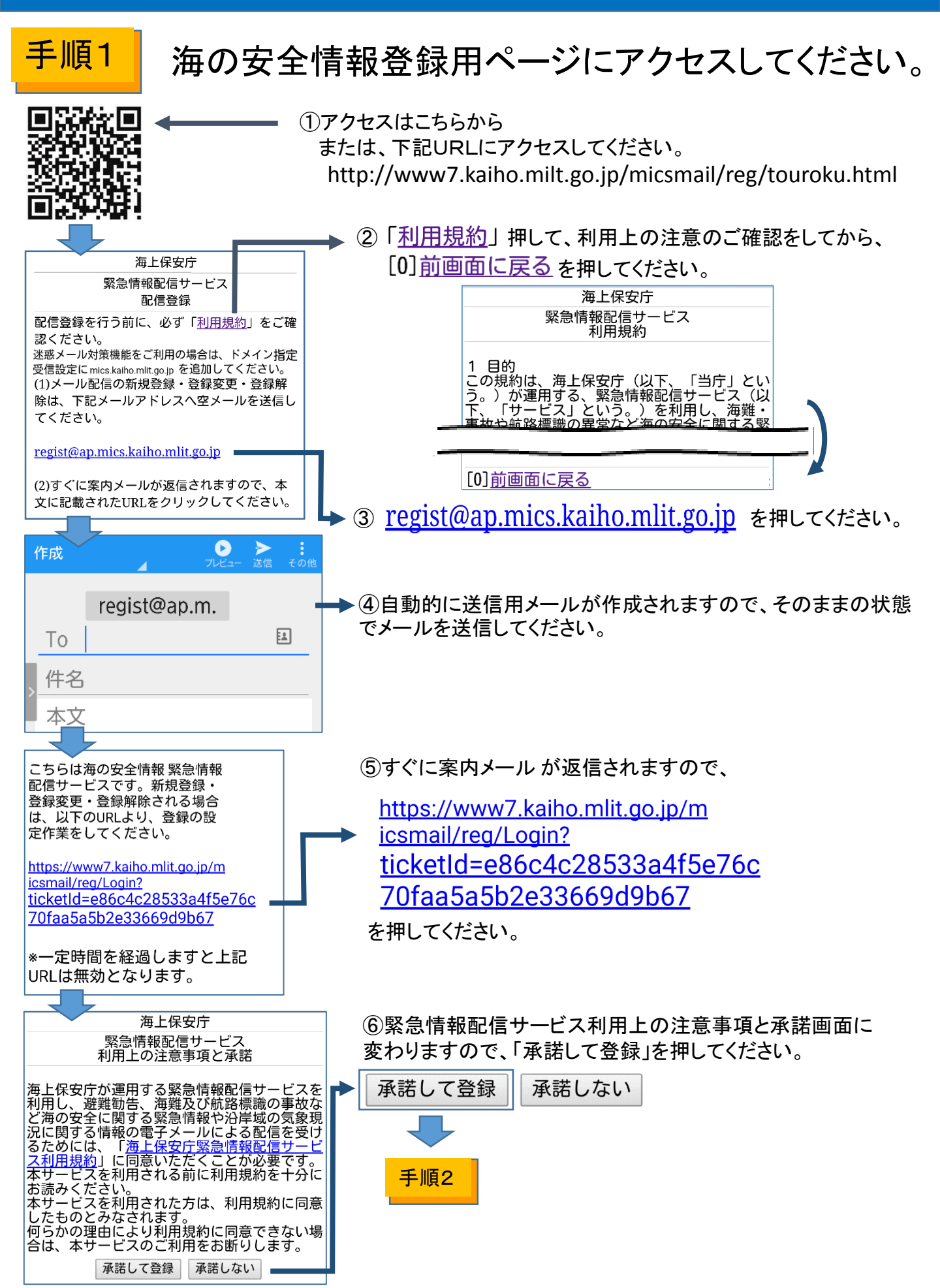

## <mark>手順2</mark> 登録者情報等の入力

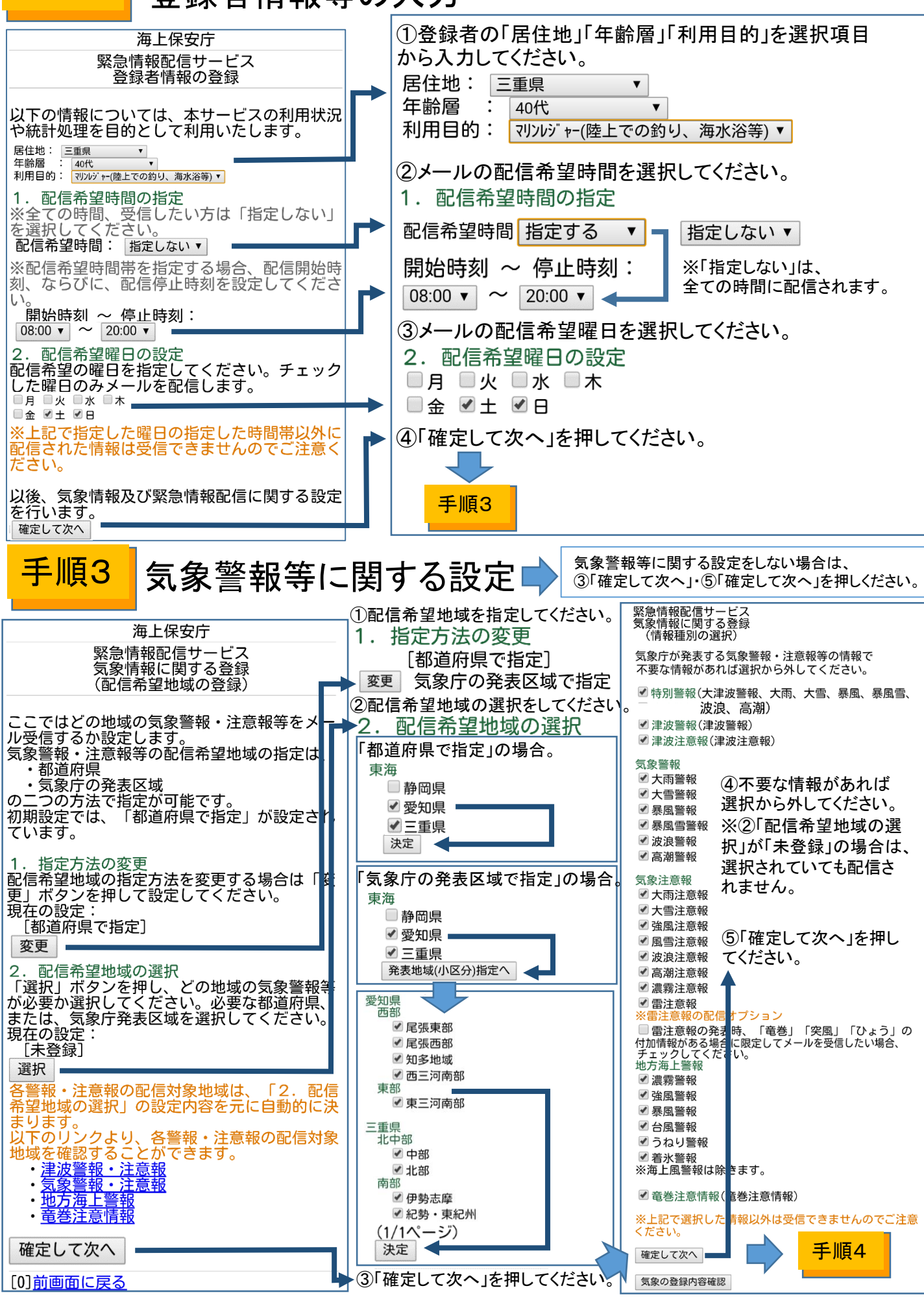

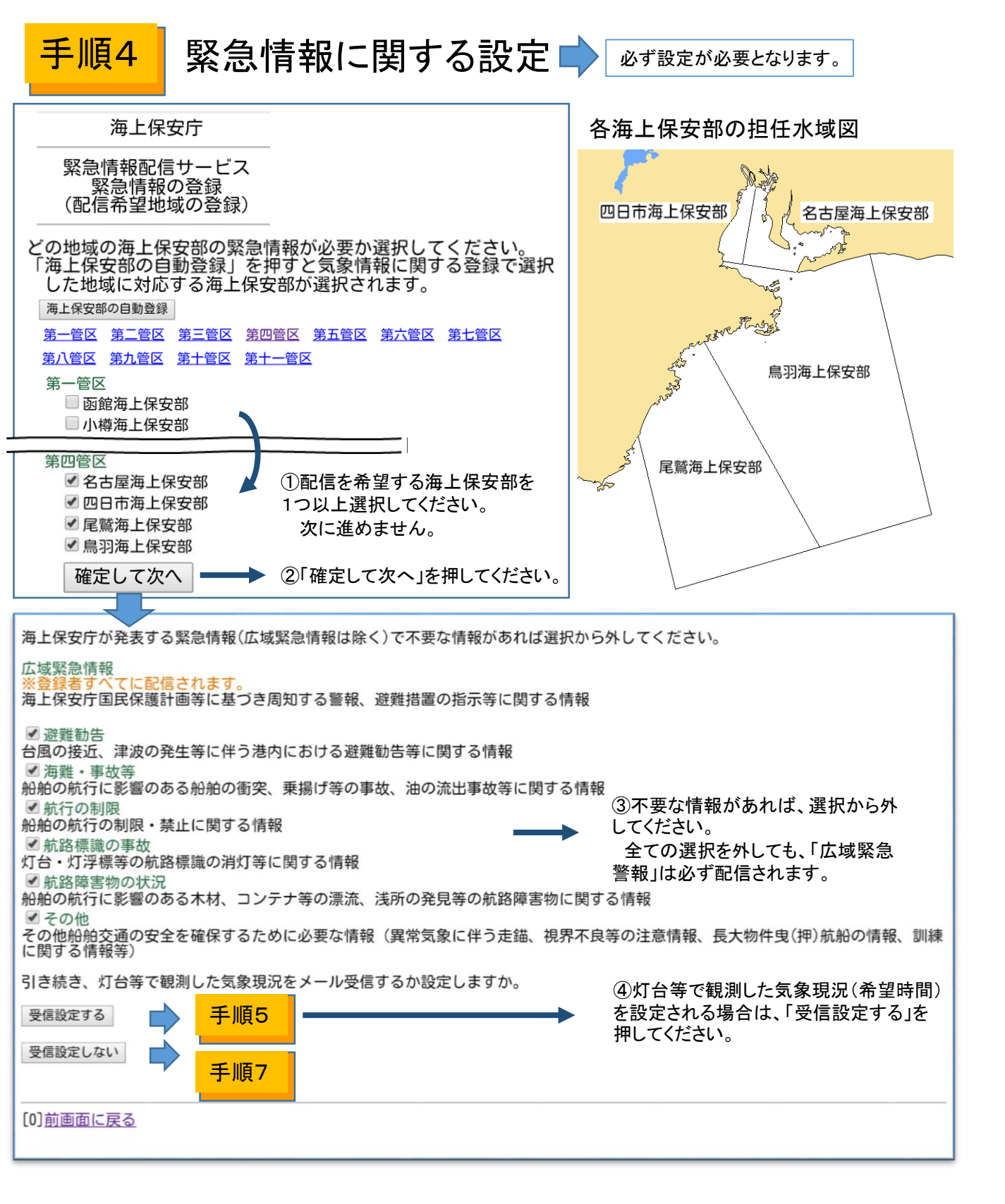

## 手順5 気象現況(希望時間)に関する設定

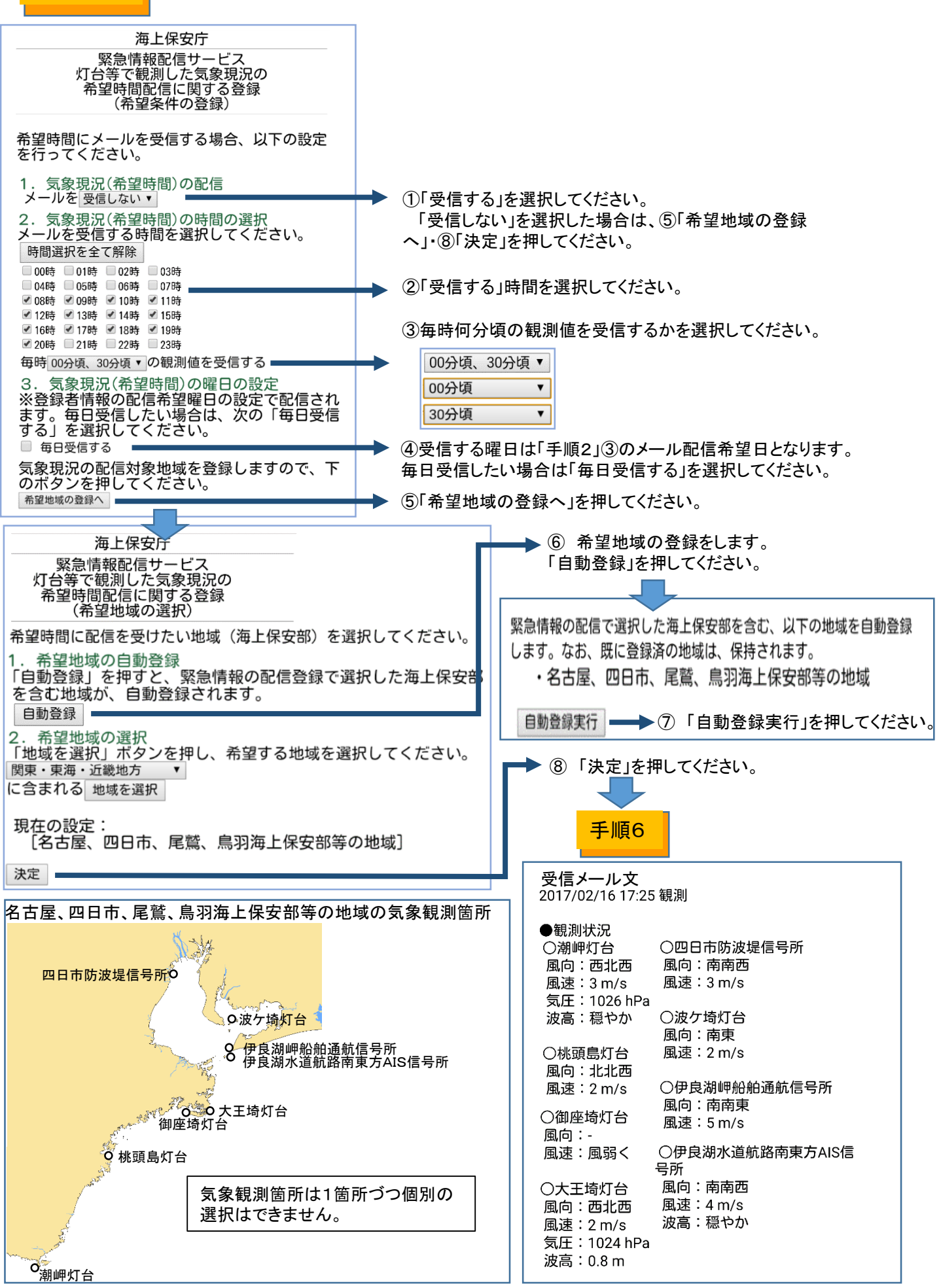

手順6 気象現況(強風情報)に関する設定

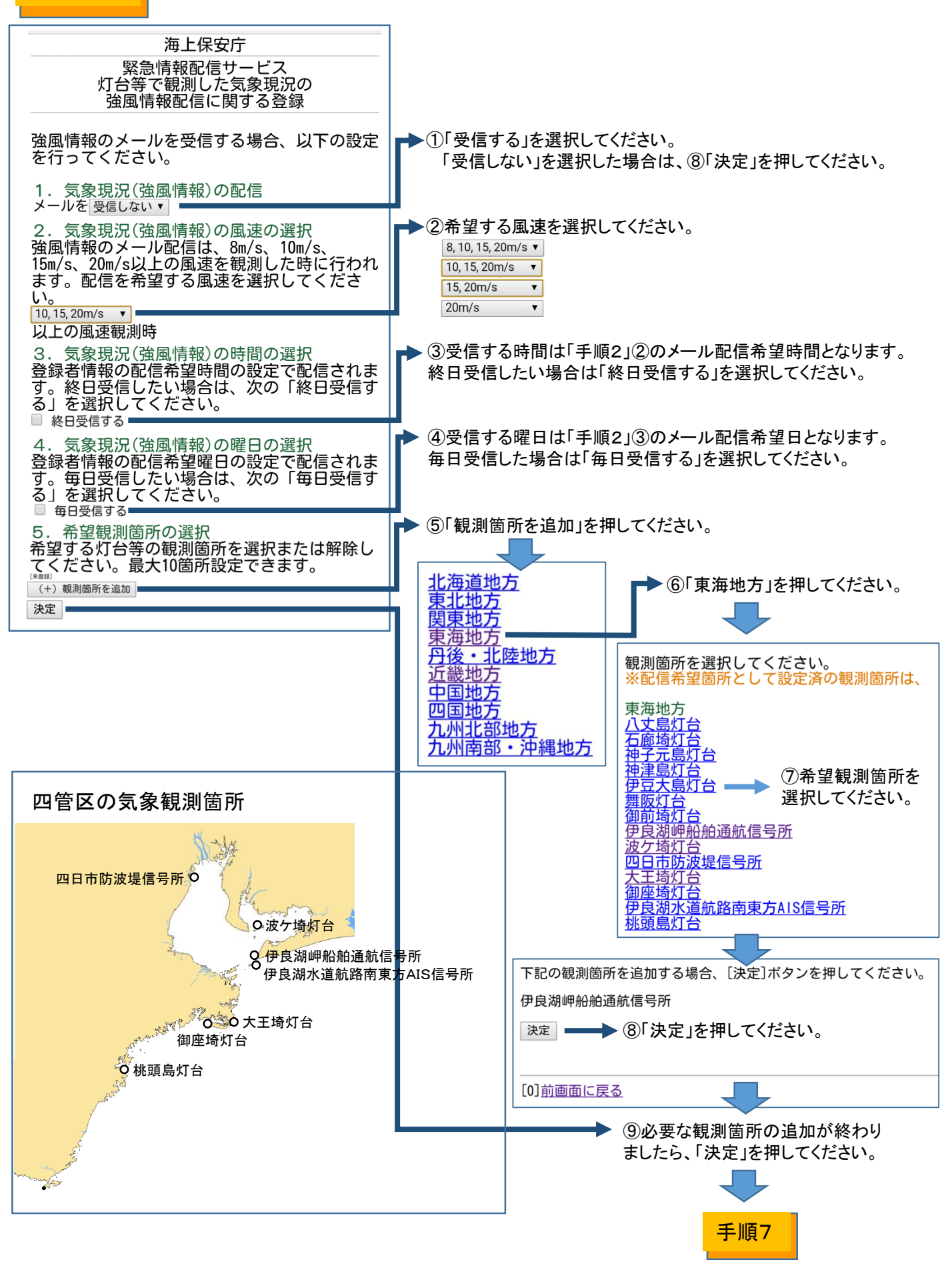

手順7 登録内容の確認

| 海上保安庁<br>緊急情報配信サービス<br>登録内容の確認                                                                                                    |                    | - | ①最後に登録内容の確認を行い、<br>「登録」を押して下さい。                                                                                               |
|----------------------------------------------------------------------------------------------------|--------------------|---|----------------------------------------------------------------------------------------------------|
| 登録する内容は次の通りです。変更したい場合<br>は、該当する項目のリンクを選択し、再度設定<br>してください。                                                                                                    |                    |   | ②すぐに登録完了メール が返信されます。                                                                                                    |
| [1]登録者情報<br>居住地:三重県<br>年齢層:40代<br>利用目的:マリンルジ・ヤー(陸上での釣り、海水浴等)<br>配信希望時間:<br>8時から20時<br>配信希望曜日:<br>土、日<br>※配信希望時間は、緊急情報、気象情報、気象<br>現況強風情報配信を対象とします。気象現況希<br>望時間配信では考慮されません。                 | ▶ 手順2              |   | 緊急情報配信メール登録完了 From: 海の安全情報 海上… To: 件名: 緊急情報配信メール登 録完了 ○                                                                       |
| 12] <u>気影警報寺配信地域</u><br>愛知県、三重県<br>※気象警報・注意報の発表区域は、沿岸部にお<br>ける、海上及び陸上を対象としています。<br>[3] <u>気象警報等配信内容</u><br>・特別警報(大津波警報、大雨、大雪、暴風、<br>暴風雪、波浪、高潮)<br>・津波警報<br>・津波注意報<br>・気象警報(大雨、大雪、暴風、暴風雪、波 | ► <mark>手順3</mark> |   | 2017年2月24日 11:59<br>緊急情報配信サービスへの登録<br>が完了しました。<br>登録内容の変更、配信解除を行<br>う場合、以下のURLより設定し<br>てください。                                 |
| <ul> <li>浪、高潮)</li> <li>・気象注意報(大雨、大雪、強風、風雪、波<br/>浪、高潮、濃霧、雷)</li> <li>・地方海上警報(濃霧、強風、暴風、台風、う<br/>ねり、着氷)</li> <li>・竜巻注意情報</li> </ul>                                                         |                    |   | <u>http://www7.kaiho.mlit.go.jp/mi</u><br><u>csmail/reg/touroku.html</u><br>*このメールには返信できませ<br>ん。お手数ですが、緊急情報配<br>信サービスへのお問い合わせ |
| [4] <u>※忌情報配信地域</u><br>名古屋海上保安部、四日市海上保安部、尾鷲海<br>上保安部、鳥羽海上保安部<br>[5] <u>緊急情報配信内容</u><br>広域緊急情報、避難勧告、海難・事故等、航行<br>の制限、航路標識の事故等、航路障害物の状<br>況、その他                                             | → <u>于順4</u>       |   | は、下記メールアドレス宛てに<br>お願いいたします。<br>なお、返信を希望される方<br>で、迷惑メール対策機能をご利<br>用の場合は、ドメイン指定受信<br>設定に「mlit.go.jp」を追加して                       |
| 気象現況の配信変更<br>※2016年7月より、灯台等で観測した気象現況<br>をメールで配信するサービスを追加しました。<br>メールを受信したい方は、以下のリンクを選択<br>し、配信条件等を登録してください。                                                                               |                    |   | ください。<br>海上保安庁交通部<br>jcg-mics@mlit.go.jp                                                                                      |
| [6] <u>気象現況(希望時間)配信内容</u><br>希望時間配信:受信する<br>配信希望時刻(時):8時、9時、10時 、ほか10<br>項目<br>配信希望曜日:緊急情報と同じ(土、日)<br>配信希望地域:名古屋、四日市、尾鷲、鳥羽海<br>上保安部等の地域                                                   | ◆ <mark>手順5</mark> |   | <br>◇海の安全情報 緊急情報配信サ<br>ービス                                                                                                    |
| [7] <u>気象現況(強風情報)配信内容</u><br>強風情報配信:受信する<br>配信風速:8,10,15,20m/s以上<br>配信希望時間:緊急情報と同じ(8時から20時)<br>配信希望箇所:緊急情報と同じ(土、日)<br>配信希望地域:伊良湖岬船舶通航信号所、大王<br>埼灯台、波ケ埼灯台、桃頭島灯台                            | ► <mark>手順6</mark> |   |                                                                                                    |
| 登録内容がよろしければ、「登録」ボタンを押<br>してください。<br>「登録」ボタンを押した後、海上保安庁から手<br>続きの完了メールが送信されます。<br>登録                                                                                                    |                    |   |                                                                                                    |